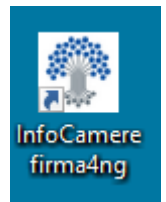

Avviare il software e dal menu cliccare su APPLICAZIONI

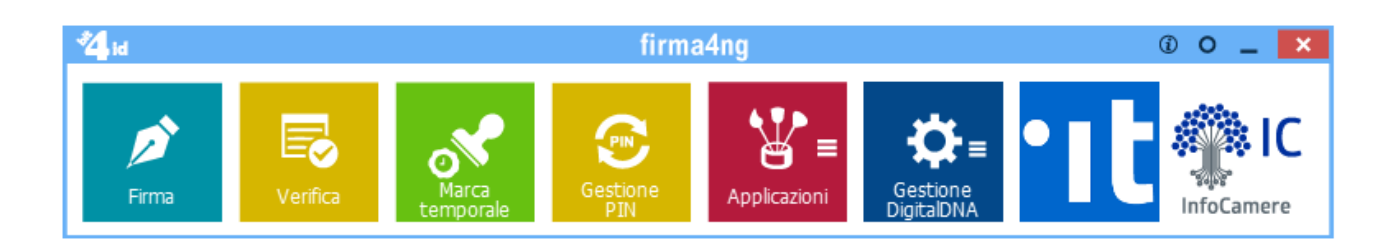

## Cliccare successivamente su CIFRA

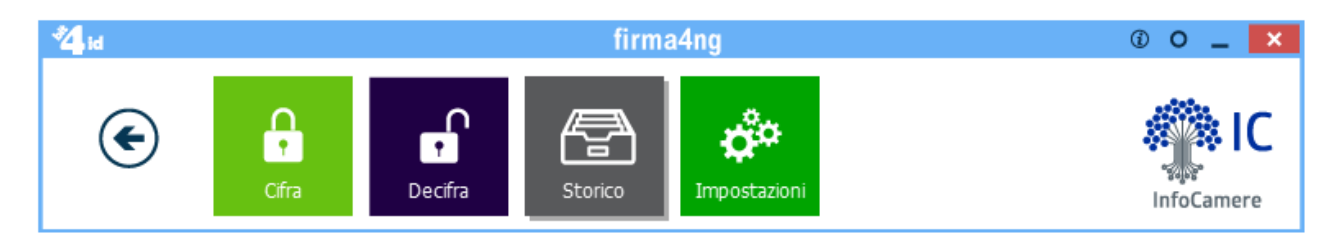

## Selezionare il file da cifrare nella cartella di riferimento

| 😤 Apri                                                                  |                                     |                  | ×                    |
|-------------------------------------------------------------------------|-------------------------------------|------------------|----------------------|
| $\leftarrow$ $\rightarrow$ $\checkmark$ $\uparrow$ $\square$ $\ll$ Desi | ktop 🔸 CCIAA Rinnovo Consiglio      | ✓ Ö Cerca in CCI | AA Rinnovo Cons 🔎    |
| Organizza 🔻 Nuova car                                                   | tella                               |                  | ==                   |
| 🗸 💻 Questo PC 🔷                                                         | Nome                                | Ultima modifica  | Тіро                 |
| > 📃 Desktop                                                             | Allegato_B.xlsx                     | 22/02/2021 16:04 | Foglio di lavoro di  |
| > 🔮 Documenti                                                           | 🔄 Certificato_Montuori.cer          | 09/04/2021 10:17 | Certificato di sicur |
| > 🕹 Download                                                            |                                     |                  |                      |
| > 📰 Immagini                                                            |                                     |                  |                      |
| > 👌 Musica                                                              |                                     |                  |                      |
| > 📕 Video                                                               |                                     |                  |                      |
| > 💁 OS (C;)                                                             |                                     |                  |                      |
| Data (D:)                                                               |                                     |                  |                      |
| Google Drive (F:) Y                                                     | c                                   |                  | >                    |
| Allegato_B.xlsx                                                         | Dimensione:                         | 140 KB           |                      |
| X Foglio di lavoro                                                      | di Microsoft Excel Ultima modifica: | 22/02/2021 16:04 |                      |
|                                                                         |                                     |                  |                      |
| Nome                                                                    | file: Allegato_B.xlsx               | ✓ All Files (*)  | ~                    |
|                                                                         |                                     | Apri             | Annulla              |
|                                                                         |                                     |                  | .:                   |

## Dalla finestra successiva selezionare il TAB "FILE"

| A Cifra                                           |               |                 |           | - 🗆 ×            |
|---------------------------------------------------|---------------|-----------------|-----------|------------------|
| <b>Cifra</b><br>Scegli i contatti per cui cifrare |               |                 |           | firma            |
| firma                                             | Contatti File | Elenco in linea | Cifra per |                  |
|                                                   |               |                 |           | Avanti > Annulla |

Cliccare su "IMPORTA DA FILE" e selezionare il certificato di cifratura scaricato dal sito CCIAA

| 🔒 Apri                   |                                                |                      | ×                    |
|--------------------------|------------------------------------------------|----------------------|----------------------|
| ← → • ↑ <mark> </mark> « | Desktop > CCIAA Rinnovo Consiglio 🛛 🗸          | Cerca in CCIAA       | Rinnovo Cons 🔎       |
| Organizza 🔻 Nuov         | a cartella                                     |                      | ==                   |
| 🗸 💻 Questo PC            | ▲ Nome                                         | Ultima modifica      | Тіро                 |
| > 📃 Desktop              | Certificato_Montuori.cer                       | 09/04/2021 10:17     | Certificato di sicur |
| > 🔮 Documenti            |                                                |                      |                      |
| > 🕂 Download             |                                                |                      |                      |
| 🔉 📰 Immagini             |                                                |                      |                      |
| > 🁌 Musica               |                                                |                      |                      |
| > 📑 Video                |                                                |                      |                      |
| > 🏪 OS (C:)              |                                                |                      |                      |
| > 🛖 Data (D:)            |                                                |                      |                      |
| 💛 🚐 Gooale Drive (F:)    | < <                                            |                      | >                    |
| Certificato              | Montuori.cer Ultima modifica: 09/04/2021 10:17 |                      |                      |
|                          | Ji sicurezza Dimensione: 1,74 KB               |                      |                      |
| No                       | me file: Certificato_Montuori.cer              | ✓ Certificati (*.co) | er *.crt) 🗸 🗸        |
|                          | L                                              | Apri                 | Annulla              |
|                          |                                                |                      |                      |

| Gifra                                      |                               |           | - 🗆 ×            |
|--------------------------------------------|-------------------------------|-----------|------------------|
| Cifra<br>Scegli i contatti per cui cifrare |                               |           | firma            |
|                                            | Contatti File Elenco in linea | Offra per |                  |
|                                            | Importa da file               |           |                  |
|                                            |                               |           | Avanti > Annulla |

Selezionare la riga con il codice fiscale evidenziato e cliccare sul bottone

| ê Cifra                                    | — — ×                                                                                                    |
|--------------------------------------------|----------------------------------------------------------------------------------------------------|
| Cifra<br>Scegli i contatti per cui cifrare | firma                                                                                                    |
| Contatti File Elenco in linea              | I742.yh         I         I |
| Importa da                                 | ( )                                                                                                    |
|                                            | Avanti > Annulla                                                                                                    |

| a Cifra                       | – 🗆 X                                                                                                    |
|-------------------------------|----------------------------------------------------------------------------------------------------|
| Cifra                         | <b>6</b>                                                                                                    |
| Scegli le opzioni di cifratur |                                                                                                    |
|                               | Sala anna                                                                                                    |
|                               | Salva Come:                                                                                                    |
|                               | Algoritmo di cifratura:                                                                                                    |
|                               | DES-EDE3-CBC V                                                                                                    |
|                               | Salva in formato PEM                                                                                                    |
|                               | Distruggi il documento originale                                                                                                    |
|                               |                                                                                                    |
|                               |                                                                                                    |
|                               |                                                                                                    |
|                               |                                                                                                    |
|                               |                                                                                                    |
|                               |                                                                                                    |
|                               |                                                                                                    |
|                               |                                                                                                    |
|                               |                                                                                                    |
|                               |                                                                                                    |
|                               |                                                                                                    |
| firma                         |                                                                                                    |
|                               |                                                                                                    |
|                               |                                                                                                    |
|                               | < Indietro Avanti > Annulla                                                                                                    |
|                               |                                                                                                    |
|                               |                                                                                                    |
|                               |                                                                                                    |
| 🔒 Cifra                       | - · ×                                                                                                    |
| Gifra<br>Cifratura conclusa   | - ×                                                                                                    |
| Cifra Cifratura conclusa      | - · · ×                                                                                                    |
| Cifra<br>Cifratura conclusa   | - · · ×<br>firmaa                                                                                                    |
| Cifra<br>Cifratura conclusa   | Operazione conclusa                                                                                                    |
| Cifra Cifratura conclusa      | Operazione conclusa                                                                                                    |
| Cifra<br>Cifratura conclusa   | Operazione conclusa      Il file D: Desktop/CCIAA Rinnovo Consiglio/Allegato B. x/sx è stato cifrato correttamente     Schuts in D. Desktop/CCIAA Rinnovo Consiglio/Allegato B. x/sx è stato cifrato correttamente |
| Cifra<br>Cifratura conclusa   | Operazione conclusa Il file D: \Desktop\CCIAA Rinnovo Consiglio\Allegato_B.xlsx è stato cifrato correttamente Salvato in: D: \Desktop\CCIAA Rinnovo Consiglio\Allegato_B.xlsx.p7e                                  |
| Cifra<br>Cifratura conclusa   | Operazione conclusa I file D: \Desktop\CCIAA Rinnovo Consiglio\Allegato_B.xlsx è stato cifrato correttamente Salvato in: D: \Desktop\CCIAA Rinnovo Consiglio\Allegato_B.xlsx.p7e                                   |
| Cifra<br>Cifratura conclusa   | Operazione conclusa Il file D: Desktop\CCIAA Rinnovo Consiglio\Allegato_B.xlsx è stato cifrato correttamente Salvato in: D: \Desktop\CCIAA Rinnovo Consiglio\Allegato_B.xlsx.p7e                                   |
| Cifra<br>Cifratura conclusa   | Operazione conclusa Il file D: \Desktop \CCIAA Rinnovo Consiglio \Allegato_B.xlsx è stato cifrato correttamente Salvato in: D: \Desktop \CCIAA Rinnovo Consiglio \Allegato_B.xlsx.p7e                              |
| Cifra<br>Cifratura conclusa   | Operazione conclusa  Il file D: \Desktop\CCIAA Rinnovo Consiglio\Allegato_B.xlsx è stato cifrato correttamente Salvato in: D: \Desktop\CCIAA Rinnovo Consiglio\Allegato_B.xlsx.p7e                                 |
| Cifra<br>Cifratura conclusa   | Operazione conclusa  I file D: \Desktop\CCIAA Rinnovo Consiglio\Allegato_B.xlsx è stato cifrato correttamente Salvato in: D: \Desktop\CCIAA Rinnovo Consiglio\Allegato_B.xlsx.p7e                                  |
| Cifra<br>Cifratura conclusa   | Operazione conclusa II file D: Desktop\CCIAA Rinnovo Consiglio\Allegato_B.xlsx è stato cifrato correttamente Salvato in: D: \Desktop\CCIAA Rinnovo Consiglio\Allegato_B.xlsx.p7e                                   |
| Cifra<br>Cifratura conclusa   | Operazione conclusa II file D: \Desktop\CCIAA Rinnovo Consiglio\Allegato_B.xlsx è stato cifrato correttamente Salvato in: D: \Desktop\CCIAA Rinnovo Consiglio\Allegato_B.xlsx.p7e                                  |
| Cifra<br>Cifratura conclusa   | Coperazione conclusa  I file D: \Desktop\CCIAA Rinnovo Consiglio\Allegato_B.xlsx è stato cifrato correttamente Salvato in: D:\Desktop\CCIAA Rinnovo Consiglio\Allegato_B.xlsx.p7e                                  |
| Cifratura conclusa            | Operazione conclusa II file D: \Desktop\CCIAA Rinnovo Consiglio\Allegato_B.xlsx è stato cifrato correttamente Salvato in: D: \Desktop\CCIAA Rinnovo Consiglio\Allegato_B.xlsx.p7e                                  |
| Cifra<br>Cifratura conclusa   | Coperazione conclusa  I file D: Desktop\CCIAA Rinnovo Consiglio\Allegato_B.xlsx è stato cifrato correttamente Salvato in: D: \Desktop\CCIAA Rinnovo Consiglio\Allegato_B.xlsx.p7e                                  |
| Cifra<br>Cifratura conclusa   | Operazione conclusa  I file D:\Desktop\CCIAA Rinnovo Consiglio\Allegato_B.xlsx è stato cifrato correttamente Salvato in: D:\Desktop\CCIAA Rinnovo Consiglio\Allegato_B.xlsx.p7e                                    |
| Cifra<br>Cifratura conclusa   | Coperazione conclusa      Ifile D:\pesktop\CCIAA Rinnovo Consiglio\Allegato_B.xlsx è stato cifrato correttamente     Salvato in: D:\pesktop\CCIAA Rinnovo Consiglio\Allegato_B.xlsx.p7e                            |
| Cifra<br>Cifratura conclusa   | Coperazione conclusa      Ifile D:\Desktop\CCIAA Rinnovo Consiglio\Allegato_B.xlsx è stato cifrato correttamente Salvato in: D:\Desktop\CCIAA Rinnovo Consiglio\Allegato_B.xlsx.p7e                                |
| Cifra<br>Cifratura conclusa   | Operazione conclusa      Il file D: \Desktop \CCIAA Rinnovo Consiglio \Allegato_B.xlsx è stato cifrato correttamente     Salvato in: D: \Desktop \CCIAA Rinnovo Consiglio \Allegato_B.xlsx.p7e                     |
| Cifra<br>Cifratura conclusa   | Coperazione conclusa      If file D:\Desktop\CCIAA Rinnovo Consiglio\Allegato_B.xlsx è stato cifrato correttamente     Salvato in: D:\Desktop\CCIAA Rinnovo Consiglio\Allegato_B.xlsx.p7e      Termina             |

| 📑   💆 📑 🖛   D:\Desktop\CCIAA Rinnovo Consiglio |                    |                  |                      | _             | $\times$           |
|------------------------------------------------|--------------------|------------------|----------------------|---------------|--------------------|
| File Home Condividi Visualizza                 |                    |                  |                      |               | ~ 🕐                |
| Aggiungi ad<br>Accesso rapido                  | Sposta in * X Elin | nomina • L 1     | Proprietà            | Seleziona tut | to<br>tutto<br>one |
|                                                | organizza          | 110010           |                      | o i coi       |                    |
|                                                |                    |                  | ~ 0                  | Cerca in CCl  | Q                  |
| Nome                                           |                    | Ultima modifica  | Tipo                 | Dimensione    |                    |
| Allegato Bylsy                                 |                    | 22/02/2021 16:04 | Eoglio di lavoro di  | 141 KB        |                    |
| Download     Allegato Bxisx.p7e                |                    | 08/04/2021 21:55 | File Decrifrabile da | 147 KB        |                    |
| Documenti *     Anna Montuori.cer              |                    | 06/04/2021 11:11 | Certificato di sicur | 2 KB          |                    |
| 🕳 Google Drive (F 🖈                            |                    |                  |                      |               |                    |
| 📰 Immagini 🖈                                   |                    |                  |                      |               |                    |
| 🗸 💻 Questo PC                                  |                    |                  |                      |               |                    |
| > 📃 Desktop                                    |                    |                  |                      |               |                    |
| > 🔮 Documenti                                  |                    |                  |                      |               |                    |
| > 🕂 Download                                   |                    |                  |                      |               |                    |
| 🗧 📰 Immagini                                   |                    |                  |                      |               |                    |
| > 👌 Musica                                     |                    |                  |                      |               |                    |
| ⇒ III Video ¥<br>3 elementi                    |                    |                  |                      |               |                    |